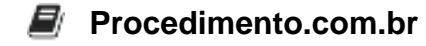

# How to Create and Manage iOS Backups

In the Apple ecosystem, ensuring that your iOS devices are regularly backed up is crucial for data security and seamless device restoration. Backups can protect your data in case of device loss, damage, or upgrade. This article will guide you through the process of creating and managing iOS backups using iCloud and iTunes, which are the primary methods supported by Apple.

# Examples:

# 1. iCloud Backup:

iCloud backups are convenient because they happen automatically when your device is connected to Wi-Fi, plugged into a power source, and locked. Here's how to set up and manage iCloud backups:

# 1. Enable iCloud Backup:

- Open the **Settings** app on your iOS device.
- Tap on your **Apple ID** at the top of the screen.
- Select iCloud.
- Scroll down and tap on iCloud Backup.
- Toggle the **iCloud Backup** switch to **On**.

#### 2. Manually Trigger an iCloud Backup:

- Ensure your device is connected to Wi-Fi.
- Open the **Settings** app.
- Tap on your Apple ID.
- Select iCloud.
- Tap on **iCloud Backup**.
- Tap Back Up Now.

#### 2. iTunes Backup:

iTunes backups are stored locally on your computer and can be encrypted for additional security. Here's how to create and manage iTunes backups:

#### 1. Create an iTunes Backup:

- Connect your iOS device to your computer using a USB cable.
- Open iTunes (or Finder on macOS Catalina and later).
- Select your device when it appears in iTunes or Finder.
- Click on **Summary** in the left-hand sidebar.
- Under Backups, select This Computer.

# Procedimento.com.br

- (Optional) Check Encrypt iPhone Backup if you want to encrypt your backup.
- Click Back Up Now.

#### 2. Restore from an iTunes Backup:

- Connect your iOS device to your computer using a USB cable.
- Open iTunes (or Finder on macOS Catalina and later).
- Select your device when it appears in iTunes or Finder.
- Click on **Summary** in the left-hand sidebar.
- Under Backups, click Restore Backup.
- Select the desired backup from the list and click Restore.

# 3. Automating Backups via Command Line (Advanced Users):

For advanced users who prefer automation, you can use AppleScript or shell scripts on macOS to automate the backup process. Here's a simple example using AppleScript to trigger an iTunes backup:

```
tell application "iTunes"
   set myDevice to first source whose kind is iPod
   backup myDevice
end tell
```

Save the script and run it using the osascript command in Terminal:

```
osascript /path/to/your/script.scpt
```